Name

So far, we've discovered the graph of any quadratic function of the form  $f(x) = ax^2 + bx + c$  is a parabola.

In the following investigation, you'll want to go to the GeoGebra Graphing Calculator app.

Notice the table on the next page. Use the GeoGebra Graphing Calculator to graph each quadratic. For example, the first quadratic in the table below is  $f(x) = x^2 - 6x + 7$ . Enter this function into the

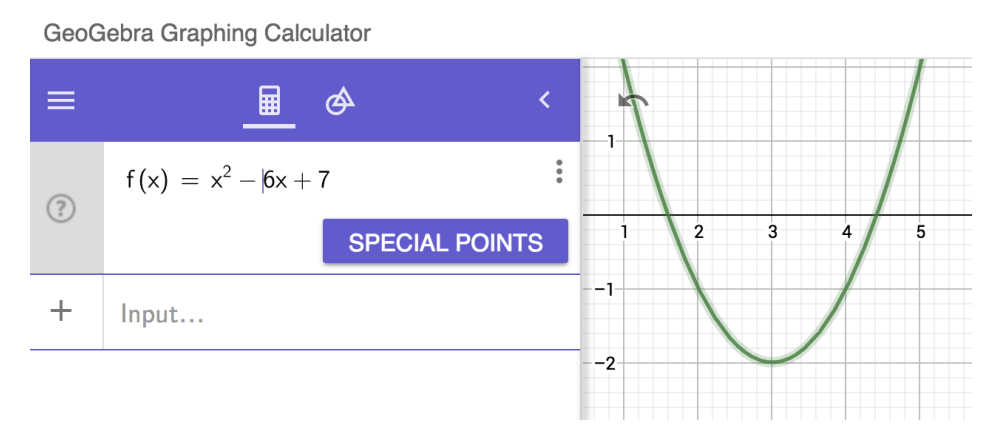

Algebra perspective (left side of) the GeoGebra Graphing Calculator. (See picture.)

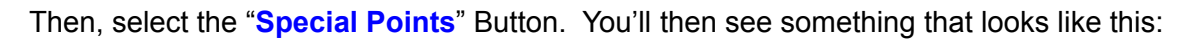

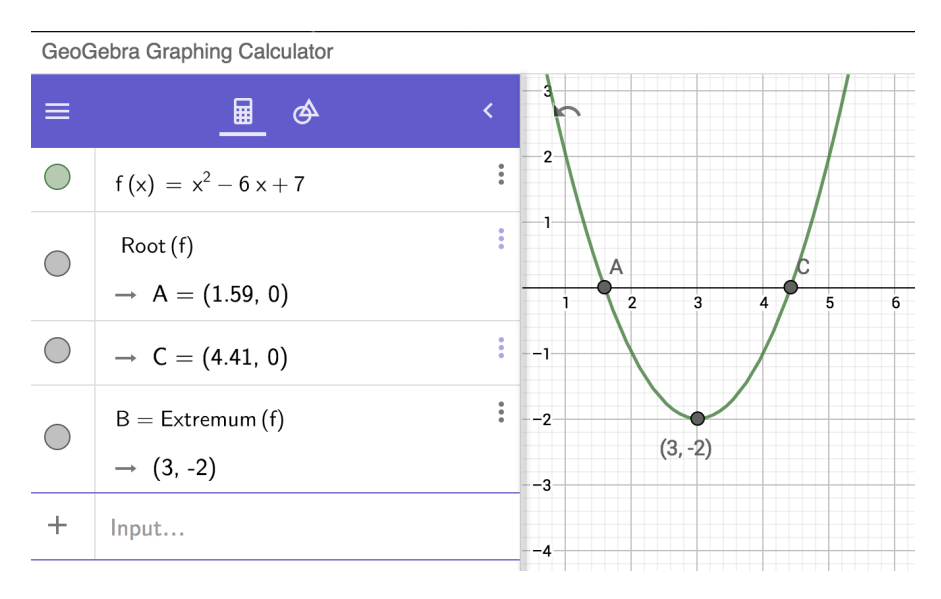

After doing so, use your results from graphing each function to fill in data for **EACH ROW**. Please complete this investigation **one row at a time** (and not one column at a time, as this will make more work for you in the long run).

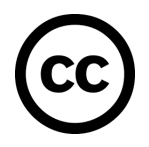